# 实验二: VMware ESXi

# 一、实验目的

- 1、了解 VMware WorkStation Pro;
- 2、掌握 VMware WorkStation Pro 的基本应用;
- 3、掌握 VMware ESXi 的安装与配置;
- 4、掌握 VMware vSphere Host Client 的使用。

#### 二、实验学时

2 学时

# 三、实验类型

验证性

## 四、实验需求

## 1、硬件

每人配备计算机1台。

#### 2、软件

Windows 操作系统。

#### 3、网络

无。

# 4、工具

无。

#### 五、实验任务

1、完成 VMware ESXi 的安装与配置;

2、通过 VMware vSphere Host Client 管理 ESXi。

# **六**、实验内容及步骤

#### 1、使用 VMware WorkStation Pro 桌面虚拟化

(1) 下载 VMware WorkStation Pro

获取 VMware WorkStation Pro 安装包,其安装包可通过本课程网站(http://cloud.xg.hactcm.edu.cn)下载获得,也可通过官方网站进行获取(https://www.vmware.com/cn/products/workstation-pro/workstation-pro-evaluation.html),本实验所使用的版本为 VMware-workstation-ful

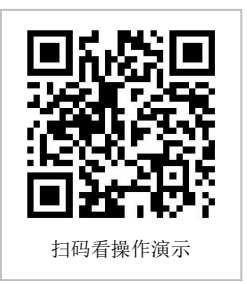

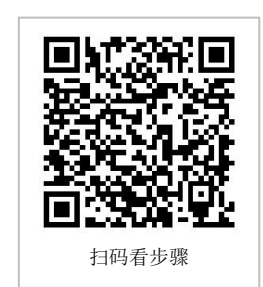

1-16.1.2-17966106.

(2) 安装 VMware WorkStation Pro

在本地主机安装 VMware WorkStation 16 Pro。

①打开 VMware-workstation-full-16.1.2-17966106.exe 安装包进行环境检测,如图 2-1 所示;检测完毕后,进入安装向导,如图 2-2 所示;点击【下一步】进入"最终用户许可协议",建议通读一遍后选择接受。

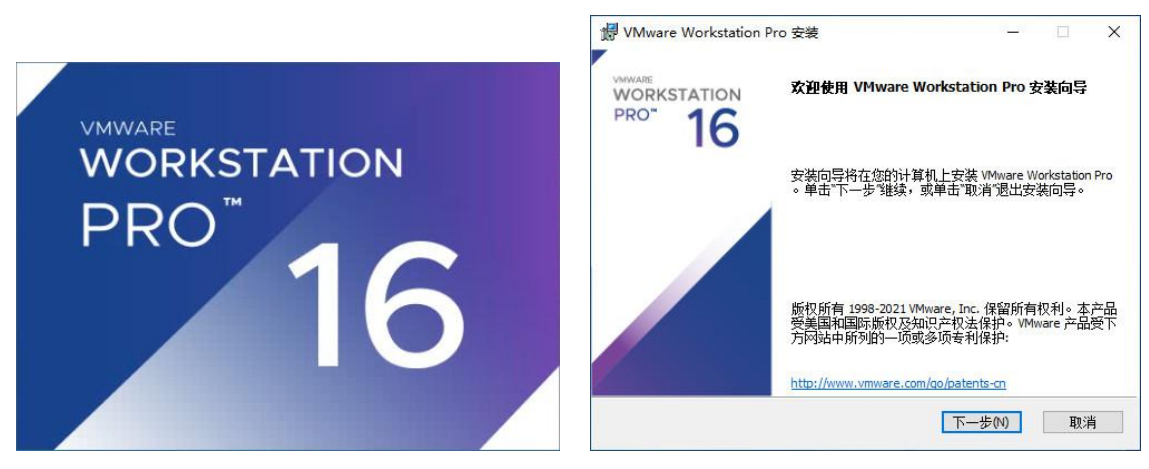

图 2-1 安装向导界面

图 2-2 安装向导界面

②确认完毕后,进入"自定义安装",设置安装位置,其下方的"增强型键盘驱动程序" 去掉勾选,点击【下一步】,进入"用户体验设置"可根据需求设置。

③进入安装过程,根据提示选择默认即可,等待安装完成后,跳过许可证输入界面使用 试用版,完成安装。VMware WorkStation Pro 首页如图 2-3 所示。

| VMware Workstation              |                          |                                                              | - • ×                   |
|---------------------------------|--------------------------|--------------------------------------------------------------|-------------------------|
| 文件(F) 编辑(E) 查看(V) 透纹机(M) 透现卡(T) | REG(H) 🕨 - 🗠 📣 🚇 🛄 🗖 🗔 🔃 | 2 -                                                          |                         |
| 库 × 佘 +页 ×                      |                          |                                                              |                         |
| ₽ 在此处键入内容进行提案 ▼                 |                          |                                                              |                         |
| 受我的计算机                          | () 您的评估期将在 30 天后结束。      | <ol> <li>         获取许可证密钥         2. 输入许可证密钥     </li> </ol> |                         |
|                                 | 0                        |                                                              |                         |
|                                 | WORKS                    | STATION 16 PRO™                                              |                         |
|                                 |                          | -7                                                           |                         |
|                                 | (+)                      | $\square$ $\rightarrow$                                      |                         |
|                                 | 创场重新行台口提出以利几             | 打开虚拟机 连接远程服务器                                                |                         |
|                                 |                          |                                                              |                         |
|                                 |                          |                                                              |                         |
|                                 |                          |                                                              |                         |
|                                 |                          |                                                              |                         |
|                                 |                          |                                                              |                         |
|                                 |                          |                                                              |                         |
|                                 |                          |                                                              |                         |
|                                 |                          |                                                              |                         |
|                                 |                          |                                                              |                         |
|                                 |                          |                                                              |                         |
| vmware                          |                          |                                                              |                         |
|                                 |                          |                                                              | the first state and the |

图 2-3 VMware WorkStation Pro

#### 2、VMware ESXi 的安装与配置

(1) 部署方案设计

本次实验通过 VMware WorkStation Pro 软件安装 VMware ESXi,其具体配置如表 2-1 所示。

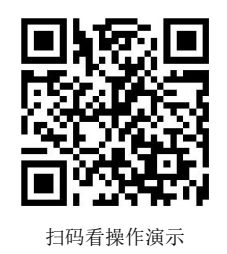

| This Number of State         This Number of State         This Num |             |                 | HINNING BOTH HUEL |      |              |
|----------------------------------------------------------------------------------------------------|-------------|-----------------|-------------------|------|--------------|
| VMware ESX1                                                                                                    |             | 节点名称            | 节点地址              | 用户名  | 密码           |
| VM-Cloud-Node-1 10.10.1.85 root cloud@ess101                                                                                                    | VMware ESX1 | VM-Cloud-Node-1 | 10.10.1.85        | root | cloud@esxi01 |

#### 表 2-1 VMware ESXi 配置

#### (2) 创建虚拟机

①获取 ESXi 安装介质,可通过本课程网站(http://cloud.xg.hactcm.edu.cn)下载获得, 也可通过官方网站进行获取(https://www.vmware.com/cn/products/vsphere.html),本实验所 使用的版本为 VMware-VMvisor-Installer-6.7.0.update02-13006603.x86\_64。

②打开 Vmware WorkStation Pro,点击【创建新的虚拟机】,根据向导导入 EXSi 安装介质,如图 2-4、2-5 所示。

点击【自定义硬件】可更改硬件配置,选择【网络适配器】,将网络连接改为桥接模式。 (3)部署 VMware ESXi

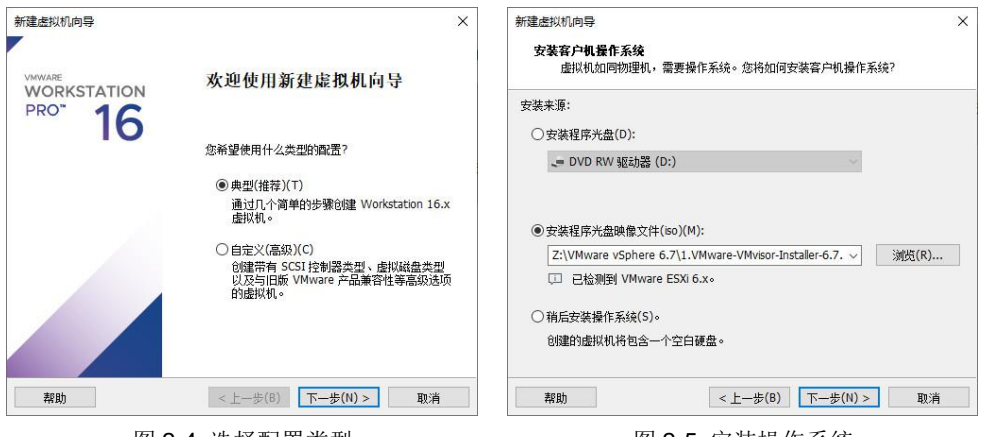

图 2-4 选择配置类型

图 2-5 安装操作系统

完成虚拟机的创建后,启动虚拟机,根据提示完成虚拟机的安装,安装成功后其控制台 如图 2-6 所示。

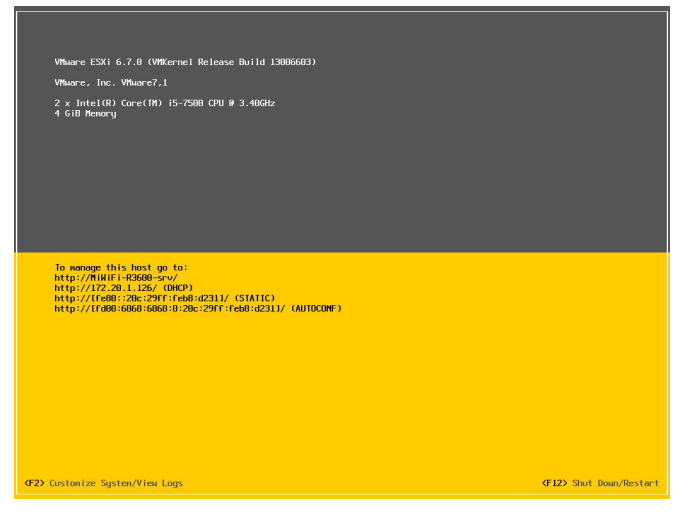

图 2-6 VMware ESXi 控制台首页

(4) 通过控制台配置 VMware ESXi

①按"F2"键后,输入密码登录虚拟机,选择【Configure Management Network】,选择【IPv4 Configuration】,使用<Space>键选择静态 IP 地址,配置网络,配置结果如图 2-7

#### 所示,配置完成后<Enter>键保存。

②选择【DNS Configuration】配置 DNS 和主机名。

| Configure Management M                                                                                                    |                                                                                                    | 4 ConFiguration                                                                                                    |                                                 | System Custonization                                                                                                    |                                                                                                    | Test Management Network                                                                                                    |               |
|----------------------------------------------------------------------------------------------------|----------------------------------------------------------------------------------------------------|----------------------------------------------------------------------------------------------------|-------------------------------------------------|----------------------------------------------------------------------------------------------------|----------------------------------------------------------------------------------------------------|----------------------------------------------------------------------------------------------------|---------------|
| Los ripe readjent n<br>Related Adjectors)<br>Und configuration<br>Ded Configuration<br>Ded Configuration<br>Ded Configuration<br>Des Configuration<br>Contact DBS Suffices | Control of the second second sec | t una generation<br>t una generative<br>1 Adverses (12 - 201 - 120 - 100<br>t Adverses (12 - 201 - 120 - 100<br>una) for the same (12 - 201 - 120 - 100<br>una (12 - 120 - 100 - 100 - 100 - 100 - 100 - 100 - 100<br>error (12 - 100 - 100 - | or notice ing<br>class a top<br>tor for for the | agnetion observations and the constraint of the second observation of the second observation of the second observation of the second observation of the second observation of the second observation of the second observation of the second observation of the second observation observation observation observations observation observations observations observ | Testing Recogneent Metack Too any Interrupt the Test of any 1 Plaging adverses 11 (127:28-11), Plaging adverses 11 (127:28-11), Receiving Heatman Gaza Jackér, con), 1 | Inter transportin mercuran<br>De performa he inter entration test, per<br>ab de callet - this inter util a steaget<br>de callet optimizer per de callet<br>de callet optimizer per de callet<br>de callet de callet<br>me.<br>Inter<br>Inter<br>In |               |
| (IIn/Doun) Select                                                                                                    |                                                                                                    |                                                                                                    | (Esc) Evit                                      | (IIn/Down) Select                                                                                                    |                                                                                                    |                                                                                                    | (Esc) Los But |
| suprovany astest                                                                                                    |                                                                                                    |                                                                                                    | SUBDE UNIT                                      | supround acreet                                                                                                    |                                                                                                    |                                                                                                    |               |
|                                                                                                    |                                                                                                    |                                                                                                    |                                                 |                                                                                                    |                                                                                                    |                                                                                                    |               |

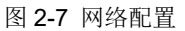

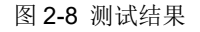

③配置完成后,退出保存配置,选择【Test Management Network】测试是否配置成功 (测试地址分别为网关、DNS 和外网地址)。

④如果能够 ping 通,则表示网络配置成功,如图 2-8 所示。

## 3、通过 VMware vSphere Host Client 管理 ESXi

(1) 访问 VMware Host Client

打开浏览器, 输入: https://IP (IP 地址为 ESXi 虚拟机的地址), 登录到 VMware Host Client 页面。通过 VMware Host Client 管理 VMware ESXi, 如图 2-9 所示。

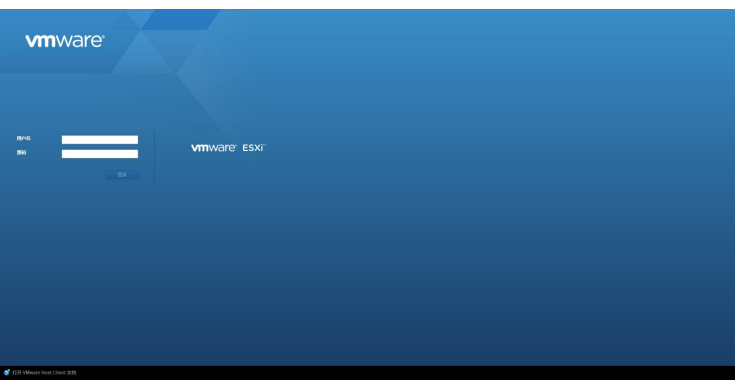

图 2-9 VMware Host Client 登录页面

| No.         O TONNEL         O TONNEL                                                                                                    |                           |                         |                 |                                  |               |                     |                     |         | HOLE 172.20.1.126 +   REA +   Q.222 |
|----------------------------------------------------------------------------------------------------|---------------------------|-------------------------|-----------------|----------------------------------|---------------|---------------------|---------------------|---------|-------------------------------------|
|                                                                                                    | 3446                      | E ESS Notet             | - 16 M          |                                  |               |                     |                     |         |                                     |
| Image: set of the set of the set                                                                                                    | * [] 3.81<br>1919<br>2022 | \$15 B                  | 1 (CT) 20402 MM | *ROS*                            |               |                     |                     |         |                                     |
| Image: second second                                                                                                    |                           | <ul> <li>All</li> </ul> |                 | 0.01                             |               |                     |                     |         | (9.8R                               |
| Mining         Dial         Meteric in the stand of the stand of th                                                                                                    |                           | 60 ·                    |                 | ~ 構成                             |               | tō.                 | × #                 |         | ~ 05×38403                          |
| M         M         P2000529928         0.02         0.02         0.02         0.02         0.02         0.02         0.02         0.02         0.02         0.02         0.02         0.02         0.02         0.02         0.02         0.02         0.02         0.02         0.02         0.02         0.02         0.02         0.02         0.02         0.02         0.02         0.02         0.02         0.02         0.02         0.02         0.02         0.02         0.02         0.02         0.02         0.02         0.02         0.02         0.02         0.02         0.02         0.02         0.02         0.02         0.02         0.02         0.02         0.02         0.02         0.02         0.02         0.02         0.02         0.02         0.02         0.02         0.02         0.02         0.02         0.02         0.02         0.02         0.02         0.02         0.02         0.02         0.02         0.02         0.02         0.02         0.02         0.02         0.02         0.02         0.02         0.02         0.02         0.02         0.02         0.02         0.02         0.02         0.02         0.02         0.02         0.02         0.02         0.02         <                                                                                                    | 69585                     | PCM                     |                 | Revela U                         |               | 7500                | Witten .            |         | 7                                   |
| No         No                                                                                                    | 200                       | and and                 |                 | #TO EXCEPTION AND                |               | Pet                 | BREP.               |         | 14                                  |
| minimum     minimum     2288     minimum     minimum     minimum       minimum     minimum     minimum     minimum     minimum     minimum       minimum     minimum     minimum     minimum     minimum     minimum       minimum     minimum     minimum     minimum     minimum     minimum       minimum     minimum     minimum     minimum     minimum     minimum       minimum     minimum     minimum     minimum     minimum     minimum       minimum     minimum     minimum     minimum     minimum     minimum       minimum     minimum     minimum     minimum     minimum     minimum       minimum     minimum     minimum     minimum     minimum     minimum       minimum     minimum     minimum     minimum     minimum     minimum       minimum     minimum     minimum     minimum     minimum     minimum       minimum     minimum     minimum     minimum     minimum     minimum       minimum     minimum     minimum     minimum     minimum     minimum       minimum     minimum     minimum     minimum     minimum     minimum       minimum     minimum     minimum                                                                                                    | ile .                     | Income                  |                 | Adive Directory IER              |               | Bet                 | BEAR .              |         | ž                                   |
| mill     mill                                                                                                    |                           | red                     |                 | NTP OSPERA                       |               | 2255                | 214218              |         | ripClant                            |
| Sectors         ORS         ORS <thors< th=""> <thors<< td=""><td></td><td>percet</td><td></td><td>POSC WIR ANAPOINT</td><td></td><td>092</td><td>222513</td><td></td><td></td></thors<<></thors<>                                                                                                    |                           | percet                  |                 | POSC WIR ANAPOINT                |               | 092                 | 222513              |         |                                     |
| Import         Import Big         IDE         IMAG         IMAG         IMAG           Import         IDE         IDE                                                                                                    |                           | stad-vatch              | 202             | CM REAL                          |               | DB:                 | Waters.             |         | CMHIDSener CMHIDSener               |
| No         Disk         Bits         Bits                                                                                                    |                           | somed                   |                 | 1200P 120-86                     |               | Ret                 | DOKA                |         | some                                |
| Note:         Note:         Note: <th< td=""><td></td><td>1754</td><td></td><td>PTO The</td><td></td><td>Pat</td><td>MP(X)A</td><td></td><td>*</td></th<>                                                                                                    |                           | 1754                    |                 | PTO The                          |               | Pat                 | MP(X)A              |         | *                                   |
| Line         Dist         Dist <thdis< th="">         Dist         Dist         D</thdis<>                                                                                                    |                           | T5M-22H                 |                 | SSH                              |               | DRA                 | 20160               |         | ž                                   |
| en on the second second secon                                                                                                    |                           | where the state         | 15M-83H         | Station N-8-88                   |               | 7507                | 2522.514            |         |                                     |
| Image: Source Program         Image: Source Program                                                                                                    |                           | 1012                    |                 | Vituale vCenter Agent            |               | Pat                 | No. 10              |         | voliteatheats                       |
| Line         Difference         Difference <td></td> <td>1000</td> <td></td> <td>X Con Highl</td> <td></td> <td>Per</td> <td>MAX MARKING</td> <td></td> <td>*</td>                                                                                                    |                           | 1000                    |                 | X Con Highl                      |               | Per                 | MAX MARKING         |         | *                                   |
| Image: Second and Second and Sec                                                                                                    |                           |                         | P               |                                  |               |                     |                     |         |                                     |
| 2         98         8000000000000000000000000000000000000                                                                                                    |                           |                         | # #£            |                                  |               |                     |                     |         |                                     |
|                                                                                                    |                           |                         | 2 22            | > M01X-M04C101010/4/2            |               |                     |                     |         |                                     |
|                                                                                                    |                           |                         |                 | <ul> <li>BEERLERSROOM</li> </ul> |               |                     |                     |         |                                     |
| Linear<br>Data - DS - Box - DRUAR - Box - MA<br>Data - DS - Box - DRUAR - Box - MA<br>Data - DS - Box - DRUAR - Box - MA<br>Data - DS - Box - DRUAR - Box - MA<br>Data - DS - Box - DS - Box - MA<br>Data - DS - Box - DS - Box - MA<br>Data - DS - Box - DS - Box - MA<br>Data - DS - Box - DS - Box - MA<br>Data - DS - Box - DS - Box - MA<br>Data - DS - Box - DS - Box - DS - Box - MA<br>Data - DS - Box - DS - Box - DS - Box - DS - Box - DS - Box - DS - Box - DS - Box - DS - Box - DS - DS - DS - DS - DS - DS - DS - D                                                                                                    |                           |                         |                 | SCROOP!                          |               |                     |                     |         |                                     |
| T <mark>rades - 05 - ace - Delot - ace - del - del - </mark>                                                                                                    |                           |                         |                 |                                  |               |                     |                     |         |                                     |
| [] <b>18908</b><br>C0 = 1 = 05 + 8x82 + 100005 + 98005 + 100 + 100005<br>gene lever Neg = 2016027101 0 = 2016027101 0 € 40005 = 201602710<br>0 = 2016027101 0 € 40005 = 201602710                                                                                                    |                           |                         |                 |                                  |               |                     |                     |         |                                     |
| L MARKA<br>Dia - Di5 - Note - Diffund - Bonnet - Heit, - Honnet<br>Digeter Nove Play<br>Diffund frag<br>Diffund frag<br>Diffund - Bonnet - Heit<br>Diffund - Bonnet - Heit<br>Diffund - Heit<br>Diffund - Heit<br>Diffund |                           |                         |                 |                                  |               |                     |                     |         |                                     |
| rrandes<br>Ga v Di v ace - Diloct v acet - at acet<br>yantinen fing<br>Constant ac 201007105 Noviet721510 € deber 201007105                                                                                                    |                           |                         |                 |                                  |               |                     |                     |         |                                     |
| Detects<br>Call - B5 - B68 - B007A - B697 - B11, - A007A<br>Qata leven Neg D30 Gast or 2019827A170 2019827A170 € 4004 - 2019827A170                                                                                                    |                           |                         |                 |                                  |               |                     |                     |         |                                     |
| Latenta<br>Dis - DS - Bott - DHSUNE - Bott - HR - BOTK<br>Upper News Party<br>Discusser - DS - Bott - HR - BOTK<br>Discusser - HR - BOTK<br>Discusser - HR - BOTK<br>Discus   |                           |                         |                 |                                  |               |                     |                     |         |                                     |
| Crament<br>G = * D5 + Backt → Dirord + and + Handol<br>Questione/Nep D548aar we 2018827317.0 2018827317.0 € #2644 201982731<br>D548aar 2019827317                                                                                                    |                           |                         |                 |                                  |               |                     |                     |         |                                     |
| 08 - 05 - 668 - 054/24 - 669 - 104/24 - 6092 - 104 - 104/24<br>Lander Seven Rep<br>Bolinaar - Bolinaar -                                                                                                    |                           | C INTERNA               |                 |                                  |               |                     |                     |         |                                     |
| span Sean Play ESG data we 2019827317.0 2019827317.0 0 Kitelet 2019827317                                                                                                    |                           | 1640                    |                 | × 05                             | - 80 <b>8</b> | - Patient           | - Rentil            | × 88.   | - W2018 -                           |
|                                                                                                    |                           | Linchen Genuine         | Daira           | ESV-Ander                        | and           | 2021/06/27 21 62 13 | 2021/06/07 21 57:13 | O const | 2824/80/27 24 47-4                  |
|                                                                                                    |                           |                         |                 |                                  |               |                     |                     |         |                                     |
|                                                                                                    |                           |                         |                 |                                  |               |                     |                     |         |                                     |
|                                                                                                    |                           |                         |                 |                                  |               |                     |                     |         |                                     |
|                                                                                                    |                           |                         |                 |                                  |               |                     |                     |         |                                     |
|                                                                                                    |                           |                         |                 |                                  |               |                     |                     |         |                                     |

图 2-10 启动 SSH 服务

(2) 启动 SSH 服务

登录 VMware Host Client 后,点击【管理】【服务】,找到"TS M-SSH"服务,右击【启动】并设置策略【随主机启动和停止】,如 图 2-10 所示。

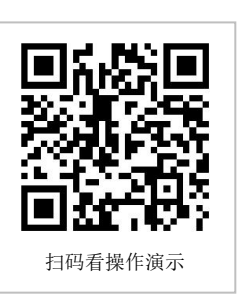

(3) 配置 ESXi 的 NTP 服务

使用 Termius 工具远程连接 VMware ESXi 服务器,编辑 NTP 服务配置文件,命令如下:

vi /etc/ntp.conf

在文件末尾追加 NTP 服务器配置,命令如下:

server=edu.ntp.org.cn

启动 NTP 服务,命令如下:

/etc/init.d/ntpd start

(4) 配置 ESXi 的 SNMP 服务

配置 SNMP 共同体名,命令如下:

esxcli system snmp set --communities monitor

配置完成后启动 NTP 服务,命令行操作命令如下:

esxcli system snmp set --enable true

(5) 查看 ESXi 的运行信息

回至 VMware Host Client,点击【管理】,可看到 VMware ESXi 的性能监控信息,如图 2-11 所示。

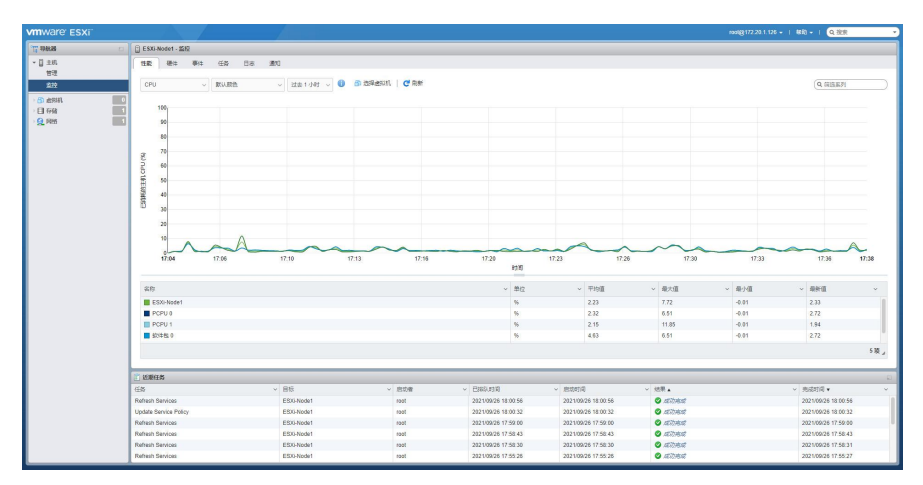

图 2-11 VMware ESXi 性能监控信息

## 七、实验考核

#### 1、任务说明

完成 VMware ESXi 的部署。

#### 2、任务要求

要求 1: 完成 VMware ESXi 的部署。

要求 2: 使用 VMware vSphere Host Client 管理 ESXi。

要求 3: 使用 SSH 管理 ESXi。

#### 3、考核题目

题目 1-文件提交:请提交 VMware ESXi 的控制台截图。

题目 2-文件提交:请提交 VMware vSphere Host Client 管理 ESXi 的截图。

题目 3-文件提交:请提交使用 Termius 管理 ESXi 的截图。